# 🖲 गॉडवाना विद्यापीठ गडचिरोली

महाराष्ट्र शासन अधिसुचना कमांक २००७/(३२२/०७) विशी—४ महाराष्ट्र विद्यापीठ अधिनियम १९९४ (१९९४ चा महा. ३५) च्या कलम ३ च्या पोटकलम (२) अन्वये दिनांक २७ सप्टेंबर, २०११ रोजी स्थापीत व महाराष्ट्र सार्वजनिक विद्यापीठ अधिनियम, २०१६ (सन २०१७ चा महाराष्ट्र विद्यापीठ अधिनियम कमांक ६) द्वारा संचालित राज्य विद्यापीठ)

### (कुलसचिव कार्यालय)

एम.आय.डी.सी. रोड, कॉम्प्लेक्स, गडचिरोली — ४४२६०५

फोन/फॅक्स नंबर ०७१३२–२२३१०४

E-Mail : gug.registrar@gmail.com

जा.क./गोंवीग/कुसका/ (०७५० /२०१९

दिनांक ०३/०८/२०१९

प्रति,

मा. प्राचार्य/संस्था चालक, सर्व संलग्नीत महाविद्यालये गोंडवाना विद्यापीठ, गडचिरोली.

विषय : DBT Fees Correction 2019-20 बाबत .

संदर्भ : DHE Scholarship E-mail on Dated 29 July, २०१९ महोदय.

उपरोक्त संदर्भाकीत विषयान्वये कळविण्यात येत आहे की, संलग्नीत DBT Fees Correction 2019-20 चे ई—मेल दिनांक २९ जुलै, २०१९ रोजी प्राप्त झाले असून त्या अन्वये कार्यवाही घेण्याकरीता आपल्या अवलोकनार्थ व पुढील कार्यवाहीस उक्त workflow नुसार कार्यवाही घेणे आवश्यक आहे. कार्यवाही न घेतल्यास त्यांची संपुर्ण जबाबदारी आपली राहील. याची नोंद घ्यावी.

कुलसचिव (त्र) गोंडवाना विद्यापीठ, गडचिरोली

## **TABLE OF CONTENTS**

| Sr. No. | Topics                     | Page No. |
|---------|----------------------------|----------|
| 1       | Fees Correction workflow   | 2        |
| 2       | User – Principal workflow  | 3        |
| 3       | User – Department workflow | 6        |
| 4       | User – DDO workflow        | 8        |

#### **Fees Correction Workflow**

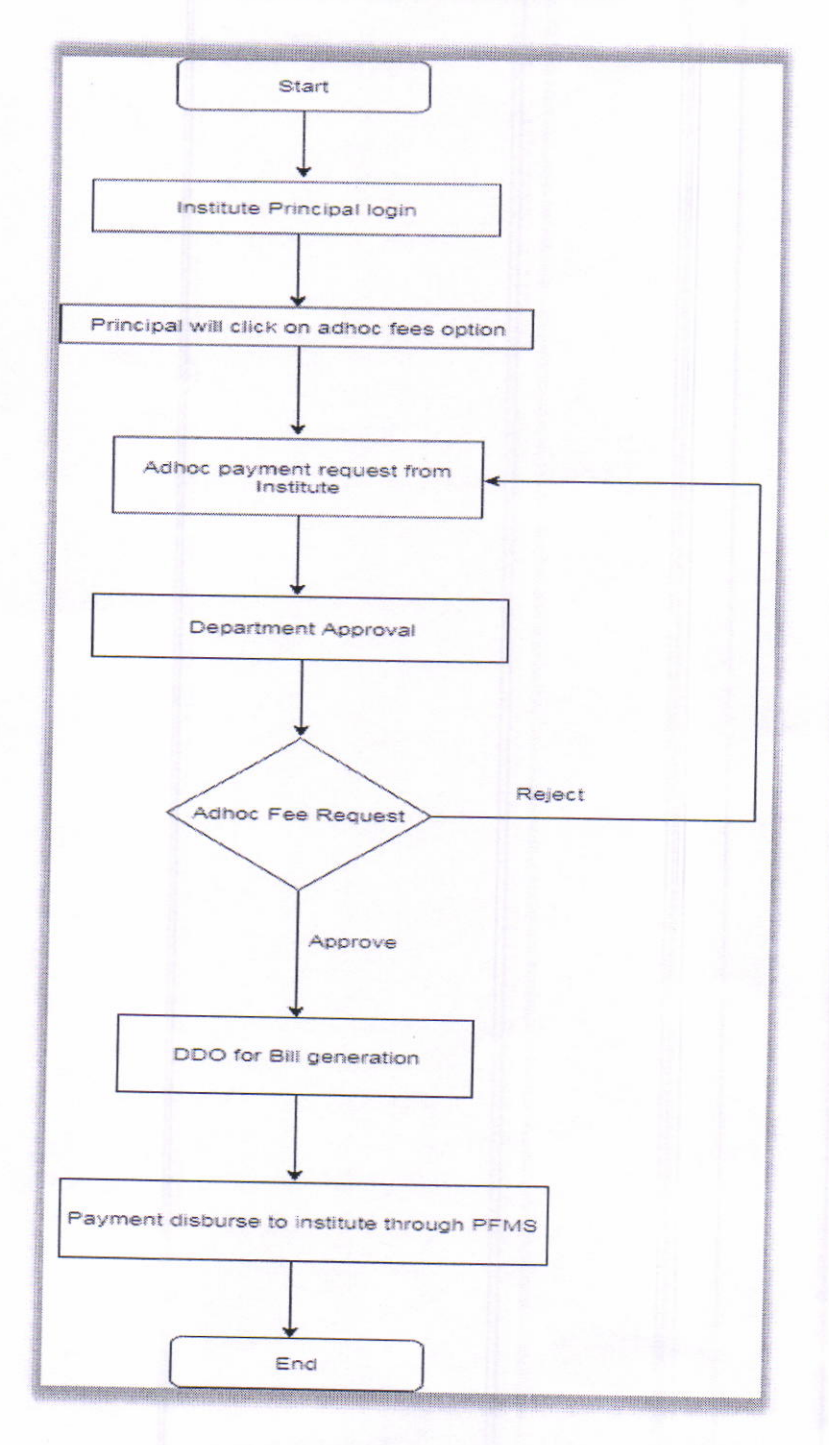

2

#### User - Principal

| 20                                                                                                    |                                                                                                    |                                                                                                    | <b>11</b> -010                                                                                                | iii i Login     |
|----------------------------------------------------------------------------------------------------|----------------------------------------------------------------------------------------------------|----------------------------------------------------------------------------------------------------|----------------------------------------------------------------------------------------------------|-----------------|
| 0                                                                                                    | ~ 0                                                                                                    | 10X · 0                                                                                                    | alle                                                                                                    | A Intelligences |
| Application                                                                                                    | Scrutiny                                                                                                    | ABotment                                                                                                    | Didsersement                                                                                                  | *               |
| 20.2.1                                                                                                    | £                                                                                                    | <b>\$</b> 6                                                                                                    | m an                                                                                                    | ILIKM some      |
| energeneration of Managamers of<br>Materia formation of Managamers<br>And C. Deversionate of Sectory at<br>Antici antil Neurosciel, an., Taxada | i musikansi başlancı balardı başar<br>patrimiziy sarbışı Sanat saşlaş azıl<br>birə azər, Senasi Dişaarter aralışı<br>multi birəsənə disəriyi idə, Pacişas | ter (1871) versen erkanssgir satisfant<br>"Spiraaf Accedyning "Wessel (wersep<br>1884) "PREGRE and DS Welfare 1<br>Fran Schotl Spira (wersen of stand | e (prosek namen zan zigang ka<br>1993) – Gregorian af Higher<br>Sherbirgen of Highlad<br>1916 – Servel Danies |                 |
| Chilling Acceleration-                                                                                                    | in f. Elevery and the state of a line (the                                                                                                    | eri konste franzestætt i fransk                                                                                                    |                                                                                                    | Control of      |

Principal user will login to the DBT Portal

Note-

1. Institute will approach the concern department for fee correction request manually.

2. Department will approach DIT for unabling the fee correction module for that particular insitute.

3. DIT will unable the fee correction module for that particular institute Principal login.

| <b>3</b> 0                                                      | अपरे महाoBT Scrutiny Porta                                                    |
|-----------------------------------------------------------------|-------------------------------------------------------------------------------|
| Aaple Saekar Direct Benefis Transfer (                          | cruting Partal                                                                |
| © Scrubby                                                       | ree correction                                                                |
| - Arpons                                                        |                                                                               |
| <ul> <li>Departmentarise Occasing<br/>Submery Report</li> </ul> | You are not authorized to avail this utility. Kindly contact your department. |
| Or C91 Durinterand                                              |                                                                               |
| Applications Second                                             |                                                                               |
| Appleature Ferling                                              |                                                                               |
| Or Pendency Report                                              |                                                                               |
|                                                                 | •                                                                             |
| lititropy                                                       |                                                                               |
| M Internet Profile                                              |                                                                               |
| 🤏 Aprénte Audénner Onland                                       |                                                                               |
| The State of State of State of State of State                   |                                                                               |

3

| <ul> <li>Kome</li> <li>Kourteev</li> </ul>                                                             | Fee Correction                                                                                                    |                                                                                                    |                                                  |                                                      | Welcom                                                  | e to Aaple Sarkar |
|----------------------------------------------------------------------------------------------------|----------------------------------------------------------------------------------------------------|----------------------------------------------------------------------------------------------------|--------------------------------------------------|------------------------------------------------------|---------------------------------------------------------|-------------------|
| © Reporta ~                                                                                            | Department Name                                                                                                    | Select Department Name                                                                                                    |                                                  | Scheme Name                                          | Select Scheme Name                                      |                   |
| Departmentidit Deskwise     Sommary Seport                                                             | Course Name                                                                                                    | Select Course Name                                                                                                    |                                                  | Course Type                                          | Select Course Type                                      |                   |
| 40 D&T Dashboard                                                                                       | Financial Year                                                                                                    | Select Herancial Year                                                                                                    |                                                  | Current Course Year                                  | 1 Year                                                  |                   |
| 10 Replications Received                                                                               | Course Fee                                                                                                    | dice                                                                                                    |                                                  | New Course Fee                                       | 6.00                                                    |                   |
| © Zendracy Report                                                                                      | Gen Carlo Victor Boy                                                                                                    | no ond has Connection that                                                                                                    |                                                  |                                                      |                                                         |                   |
| <ul> <li>Dipote Ashare Details</li> <li>Defate Ashare Details</li> <li>Fac Controlog Region</li> </ul> | Note :<br>• List of students displayer<br>• Institutes must enter the<br>forwarded for further on<br>• Fee correction request of | d for fee correction are those Quident<br>accusts for correction while is endo<br>ents,<br>in he sent for application once per su | i who had reco<br>red foe canno<br>ugle student. | eived beth the installment<br>be changed once sabmit | s de 1st and 2nd.<br>Red.to Department of those applice | ffon 1            |

After Approval from DIT, the below process should be followed by institute

Principal user should click on Fee Correction Request

1. User should select Department, Scheme name, Course Name, Course Type, Financial year, Current course year from dropdown.

2. According to the selection, Current approved course fee will be displayed automatically and to enter new course fee, textbox is displayed, user should enter the actual course fee. Click on get Data button.

| Department Name                                                    | Directorate of Nechrical Ed. | acatharh 🔹                                                                  | Scheme Name                     | Reachi Orbene | peri Shatu Maharai Shin | han Shud |
|--------------------------------------------------------------------|------------------------------|-----------------------------------------------------------------------------|---------------------------------|---------------|-------------------------|----------|
| Course Name                                                        | Successor of Engineering St  | E/- Computer Enginee                                                        | Courté Type                     | Unsfedeta     |                         |          |
| Financial Year                                                     | 2019-2030                    | •                                                                           |                                 |               |                         |          |
| Course Fee                                                         | \$2000.00                    |                                                                             | New Course Fee                  | 80000.00      |                         |          |
|                                                                    |                              |                                                                             |                                 |               |                         |          |
| an Dia Channair S                                                  | nikofilai Yaw Souleviel      | 1 See Charge Star                                                           | E toe                           | urtui S tate  | Taurine Francisco       | nati ga  |
| Cen Caldy Chamman, Co<br>Agentization No.<br>1 1816074.10000000200 | Annie in sure<br>ywył han    | 19 Constantion<br>19 Constantion<br>Sathelor of Engres<br>Computer Engineer | 12 Tour<br>ring (B. E.) -<br>74 | 52000.06      | 10000.00                | Booc.co  |

3. According to entered/selected data, disbursed amount student list details will be populated in grid as shown in above screen.

4. Table will display the data of students for whom the updated fees will be affected.

5. User should upload the document for the fees structure and click on submit button

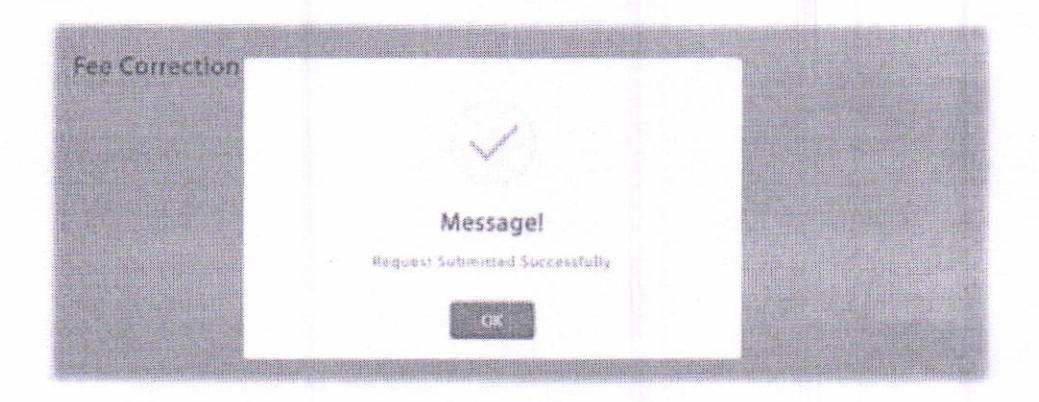

After submission, the above message will be displayed

#### Note -

List of students displayed for fee correction are those students who had received both the installments i.e 1st and 2nd.

Institutes must enter the accurate fee correction value as entered fee cannot be changed once submitted to Department of those applications forwarded for further process.

Fee correction request can be sent for application once per single student.

#### User – Department

Department user should login and click on Fee correction approval

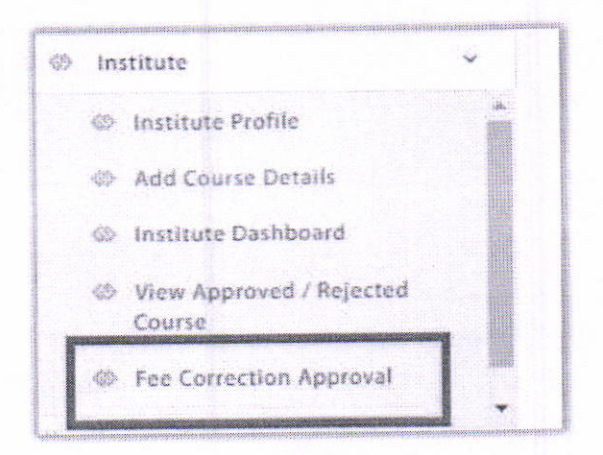

Department user will get approval request as sent by institute. User should click on Click here button.

| Deter Bate   | Institute Name | Schemie Name 📲                                                                       | No Of<br>Application | Course Name                                             | Total Foo<br>Correction | <del>View</del> Datails |
|--------------|----------------|--------------------------------------------------------------------------------------|----------------------|---------------------------------------------------------|-------------------------|-------------------------|
| 1 18/07/2019 |                | Rajarshi Chhatrapati<br>Shahu Maharaj Shikshan<br>Shulkh Shishyavrutti<br>Yojna(EBC) | 2                    | Bachelor of Engineering (B. E.)<br>Computer Engineering | - 16000.00              | Click Here              |

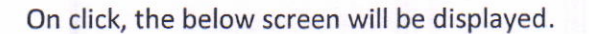

| titute Nama                                |                                     |                                                           |           |                           |
|--------------------------------------------|-------------------------------------|-----------------------------------------------------------|-----------|---------------------------|
| urse Name                                  | Rectorior of Engineering (R. E.)-   | Computer Engineering                                      |           |                           |
| unse Type                                  | Underd                              |                                                           |           |                           |
| r Student Fee<br>rrection                  | 400046                              |                                                           |           |                           |
| tal Fee Correction                         | 180001-20                           |                                                           |           |                           |
|                                            |                                     |                                                           |           | These Report Provident of |
|                                            |                                     |                                                           |           |                           |
|                                            | C Assistant Anne                    |                                                           |           | the different final       |
| and Research and the second second second  | yusuf khan                          | Bachalor of Engineering (B. E.) -<br>Computer Engineering | \$2090.00 | 60006.00                  |
| : L8190TR1000000201                        | for the second second second second | Bachelor of Engineering (B. E.) -                         | \$2000.00 | 60003.00                  |
| 1 18190TR1000000201<br>2 18190TR1000000681 | Nukesh B #                          | Computer engineering                                      |           |                           |

1. Department user should view the details of institute

7

2. Department user should view the uploaded document and then select whether to approve/reject the fees correction request

3. Department user can also download the student list of the institute

4. After approval, the list of students will be displayed under the DDO login of the particular department for bill generation and transfer of funds

### User - DDO

| Drawing and Disbursing Office                  |                                                               |                 |
|------------------------------------------------|---------------------------------------------------------------|-----------------|
|                                                | आपले नहाएहा                                                   | Scrutiny Portal |
| e to Aaple Sarkar Direct Benefit Transfer Scru | itiny Portal                                                  |                 |
| ⇔ Home                                         | Scheme Name "                                                 |                 |
| Ø Beneficiary List                             | Post Matric Scholarship Scheme (Government Of India )         | *               |
| Ø DDO DSC Enrolment                            | Select Action*                                                |                 |
| © Reports ~                                    | Allocate Beneficiary                                          |                 |
| OBT Dashboard                                  | Select Installment*                                           |                 |
| Allotment Date Wise Report                     | Select Installment                                            | *               |
| Ø Disbursment Report                           | Select Installment<br>First Installment<br>Second Installment |                 |
| 🖉 User Manuals                                 | Adhoc Fees Installment                                        |                 |
| A Institute Updation Profile Manual            | Proceed                                                       |                 |
| C Scrutiny-Department Desk 1                   |                                                               |                 |
| Scrutiny-Department Desk 2                     |                                                               |                 |
| A Scrutiny-Insitute Principal                  |                                                               |                 |

1. DDO will login and select scheme name, Select adhoc fees installment and click on proceed.

2. After clicking on proceed, below screen will be displayed in which the eligible candidates will be displayed and DDO will generate the Bill

| uition Fee & Exam Fee for Tri                                                                                                    | bal Students                                                                                                    |                                                                                                    | <b>C</b> BH3                                                                                                   |
|----------------------------------------------------------------------------------------------------|----------------------------------------------------------------------------------------------------|----------------------------------------------------------------------------------------------------|----------------------------------------------------------------------------------------------------|
| tal No. of Beneficiary<br>S                                                                                                    | Total Beneficiary Amount<br>17027542                                                                                                    | Scheme Code*                                                                                                    |                                                                                                    |
| Duck Balance                                                                                                    |                                                                                                    |                                                                                                    |                                                                                                    |
| rag a column header here to group by t                                                                                                    | het column                                                                                                    | Investigation Accounts                                                                                          |                                                                                                    |
|                                                                                                    |                                                                                                    |                                                                                                    |                                                                                                    |
|                                                                                                    | and the second second second second second second second second second second second second second second second                                                                                                    |                                                                                                    | and a second second second second second second second second second second second second second second second |
| 18197D71000001631                                                                                                    | JE<br>PRASAD JAGDISH JADHAY                                                                                                    | 66730.00                                                                                                    |                                                                                                    |
| 1819TDT1000001631<br>1819TDT1000001631                                                                                                    | PRASAD JAGDISH JADHAY<br>Aliwad Aniket Datta                                                                                                    | 66730.00<br>240.00                                                                                              |                                                                                                    |
| 1819TDT1000001611<br>1819TDT1000001721<br>1819TDT1000001851                                                                                                    | PRASAD JAGDISH JADHAV<br>AINWAD ANIKET DATTA<br>VIJAY NANA GANGODE                                                                                                    | 66730.00<br>240.00<br>5400.00                                                                                   |                                                                                                    |
| 1819TDT1000001611<br>1819TDT1000001721<br>1819TDT1000001851<br>1819TDT1000001851<br>1819TDT1000001881                                                                                                    | PRASAD JAGDISH JADHAV<br>AIMWAD ANIKET DATTA<br>VIJAY NANA GANGODE<br>Abhijeet Sedanaod Sambare                                                                                                    | 66730.00<br>240.09<br>5400.00<br>5400.00                                                                        |                                                                                                    |
| 1819TDT1000001611<br>1819TDT1000001721<br>1819TDT1000001851<br>1819TDT1000001851<br>1819TDT1000001881<br>1919TDT1000004945                                                                                 | PRASAD JAGDISH JADHAV<br>AINWAD ANIKET DATTA<br>VIJAY NANA GANGODE<br>Abhiphet Sadanaod Sambare<br>Abhiphek Sanjayrap Kodape                                                                                                    | 66730.00<br>240.00<br>5400.00<br>5400.00<br>5400.00<br>42756.00                                                 |                                                                                                    |
| 1819TDT1000001611<br>1819TDT1000001721<br>1819TDT1000001851<br>1819TDT1000001881<br>1919TDT1000004945<br>1819TDT100000629                                                                                  | PRASAD JAGDISH JADHAV<br>AINWAD ANIKET DATTA<br>VIJAY NANA GANGODE<br>Ablubeet Sedanaod Sambare<br>Ablubek Sanjayrap Kodape<br>Alvin Laxman Magare                                                                                                    | 66730.00<br>240.00<br>5400.00<br>5400.00<br>42756.00<br>240.00                                                  |                                                                                                    |
| 1819TDT1000001611<br>1819TDT1000001721<br>1819TDT1000001851<br>1819TDT1000001881<br>1919TDT1000004945<br>1819TDT100000629<br>1819TDT100000629                                                              | PRASAD JAGDISH JADHAV<br>AINWAD ANIKET DATTA<br>VIJAY NANA GANGODE<br>Ablubest Sadanand Sambare<br>Ablubek Sanjayrap Kodape<br>Alvin Laxman Magare<br>Shubham Nandkumar Pawar                                                                                 | 66730.00<br>240.00<br>5400.00<br>5400.00<br>42756.00<br>240.00<br>94380.00                                      |                                                                                                    |
| 1819TDT1000001611<br>1819TDT1000001721<br>1819TDT1000001851<br>1819TDT1000001881<br>1819TDT1000004945<br>1819TDT100000629<br>1819TDT1000006020<br>1819TDT1000005004                                        | PRASAD JAGDISH JADHAV<br>AINWAD ANIKET DATTA<br>VIJAY NANA GANGODE<br>Ablubest Sadanaod Sambare<br>Ablubhek Sanjayrap Kodape<br>Alvin Laxman Magare<br>Shubham Nandkumar Pawar<br>Nikhil Devrao Kirange                                                       | 66730.00<br>240.00<br>5400.00<br>5400.00<br>42756.00<br>240.00<br>94380.00<br>37150.00                          |                                                                                                    |
| 1819TDT1000001611<br>1819TDT1000001611<br>1819TDT1000001851<br>1819TDT1000001881<br>1919TDT1000004945<br>1819TDT1000006029<br>1819TDT100000602<br>1819TDT1000007004<br>1819TDT100008608                    | PRASAD JAGDISH JADHAV<br>AINWAD ANIKET DATTA<br>VIJAY NANA GANGODE<br>Ablubest Sadanand Sambare<br>Ablubhek Sanjayrap Kodape<br>Alvin Laxman Magare<br>Shubham Nandkumar Pawar<br>Nikhil Devrao Kirange<br>Pushpendra Kishor Pawara                           | 66730.00<br>240.00<br>5400.00<br>5400.00<br>42756.00<br>240.00<br>94380.00<br>37150.00<br>163470.00             |                                                                                                    |
| 1819TDT1000001611<br>1819TDT1000001721<br>1819TDT1000001851<br>1819TDT1000001881<br>1819TDT1000004945<br>1819TDT1000006029<br>1819TDT100000602<br>1819TDT100000608<br>1819TDT100008608<br>1819TDT100008608 | PRASAD JAGDISH JADHAY<br>AINWAD ANIKET DATTA<br>VIJAY NANA GANGODE<br>Abhijeet Sedanand Sambare<br>Abhizhek Sanjavrap Kodepe<br>Alvin Laxman Magare<br>Shubham Nandkumar Pawar<br>Nikhil Devrao Kirange<br>Pushpendra Kishor Pawara<br>SHALLESH RAJENDRA MORE | 66730.00<br>240.00<br>5400.00<br>5400.00<br>42756.00<br>340.00<br>94360.00<br>37150.00<br>163470.90<br>25666.00 |                                                                                                    |